#### 1) Log In to <a href="https://propertytax.punecorporation.org">https://propertytax.punecorporation.org</a> Select NEFT/RTGS Payment

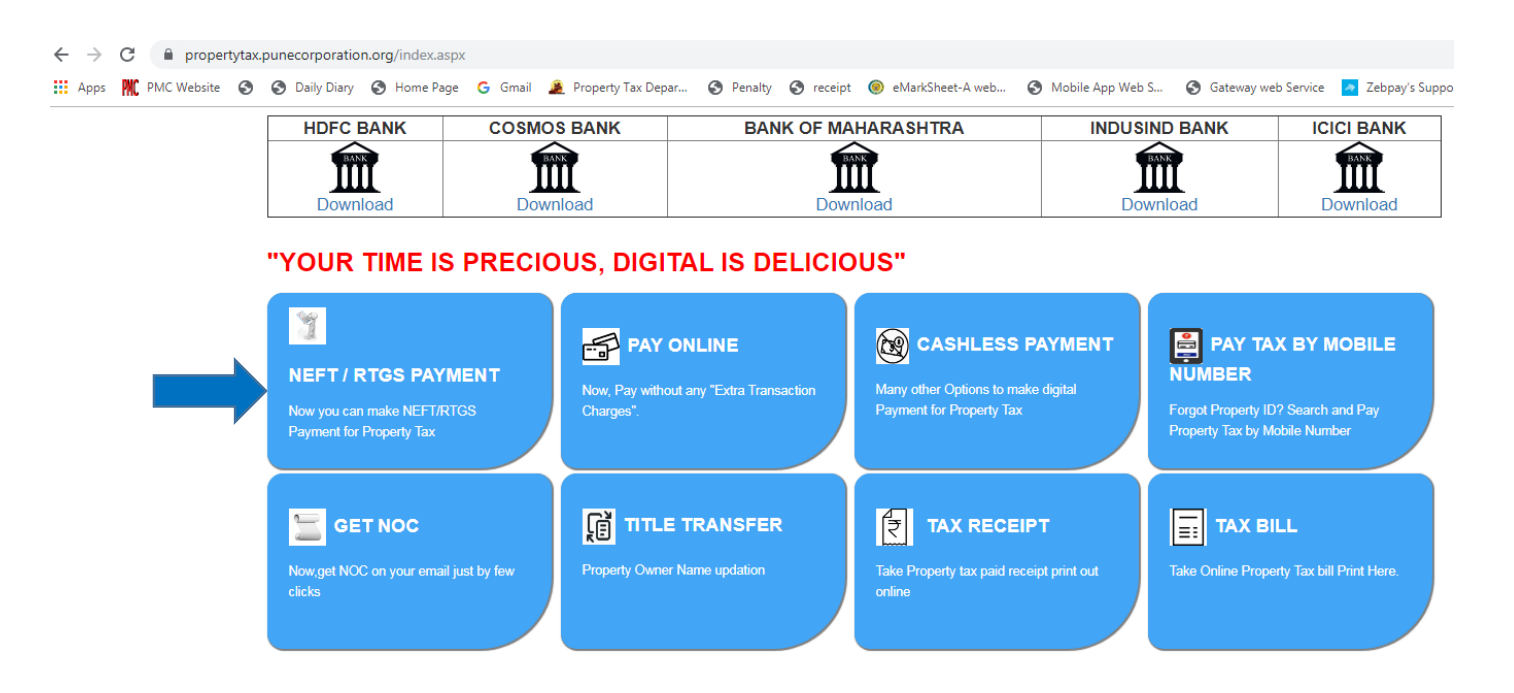

### 2) Insert Property ID

|                      | Property 1a                       | k Dues Details       |                                       |  |
|----------------------|-----------------------------------|----------------------|---------------------------------------|--|
| Property Type*       | Section ID*                       | Peth ID*             | Account No*                           |  |
| P                    |                                   |                      |                                       |  |
|                      |                                   |                      | See Demo for He                       |  |
|                      | Submit                            | Clear                |                                       |  |
|                      |                                   |                      |                                       |  |
| Ex: P/2/09/00662007  |                                   |                      |                                       |  |
|                      | Property O                        | wner Details         |                                       |  |
| Name                 | 2                                 |                      |                                       |  |
| Ward                 | Kondhwa                           |                      |                                       |  |
| Address              | 4                                 |                      | · · · · · · · · · · · · · · · · · · · |  |
| Previous Owner       |                                   |                      |                                       |  |
| Current Owner        |                                   |                      |                                       |  |
| Property Description | Winto Horr Onthologia (11112-224) | HONDHWA BUDDUK, PUNE | 444448                                |  |
|                      |                                   |                      |                                       |  |
|                      |                                   |                      |                                       |  |

| Property Dues Details |        |               |         |       |
|-----------------------|--------|---------------|---------|-------|
|                       | Year   | Demand Amount | Arrears | Total |
| 1                     | 2017_1 | 2701          | 0       | 2701  |
| 1                     | 2017_2 | 2391          | 0       | 2391  |
| 1                     | 2018_1 | 4096          | 0       | 4096  |
| 4                     | 2018_2 | 2472          | 0       | 2472  |
| 1                     | 2019_1 | 3688          | 0       | 3688  |
| 4                     | 2019_2 | 2292          | 0       | 2292  |

|                       | Your Payab            | le Amount is : 17640.00 |
|-----------------------|-----------------------|-------------------------|
| I want to Pay :       | 17640                 | )                       |
| Applicant Mobile No : | 3                     | )                       |
| Applicant Email Id :  | rgmail.com            | )                       |
|                       | Get NEET/RTGS Details |                         |

### 3) Get details on Clicking Get NEFT/RTGS Details

| E NEFT/RTGS | Pay using Online EFT Please select your payment option from the list below. Online EFT | Merchant Name<br>PUNE MUNICIPAL<br>CORPORATION - Property<br>Tax |
|-------------|----------------------------------------------------------------------------------------|------------------------------------------------------------------|
|             | Make Payment                                                                           | Payment Amount: 🗆 17640.00                                       |
|             |                                                                                        |                                                                  |
|             |                                                                                        |                                                                  |
|             |                                                                                        |                                                                  |
|             |                                                                                        | BillDesk<br>Aproprint Deskonter                                  |

4. You Will Get Chalan Containing unique Beneficiary Account number every time, which will be temporary valid for 2 days of generating below chalan

|                                                                                                    | PMC<br>PMC Mair<br>Near Mang<br>Shivajinagar,                                                                                                    | PTAX<br>n Building,<br>gla Theatre,<br>Pune 411 005. | (Scan QR Code with QR Reader<br>to know the transaction status) |  |
|----------------------------------------------------------------------------------------------------|----------------------------------------------------------------------------------------------------|------------------------------------------------------|-----------------------------------------------------------------|--|
| NEFT/RTGS                                                                                                    | Details                                                                                                    |                                                      |                                                                 |  |
| Beneficiary<br>Name:                                                                                                    | PMC PTAX Online EFT                                                                                                    |                                                      |                                                                 |  |
| NEFT/RTGS<br>Amount:                                                                                                    | <b>17640.00</b><br>(Do not round off amount)                                                                                                    |                                                      |                                                                 |  |
| Beneficiary<br>A/C No:                                                                                                    | (Applicable only for this transaction. First three characters are alphabets, rest are numbers)                                                         |                                                      |                                                                 |  |
| Beneficiary<br>IFSC:                                                                                                    | <b>BKID0BILDSK</b><br>(5th character is zero)                                                                                                    |                                                      |                                                                 |  |
| Beneficiary<br>Bank:                                                                                                    | ciary Bank of India<br>BILLDESK BKC Branch, Star House, C-5, G Block, Ground Floor, Bandra Kurla Complex, Bandra East,<br>Maharashtra, Mumbai 400 051. |                                                      |                                                                 |  |
| Challan Deta                                                                                                    | ils                                                                                                    |                                                      |                                                                 |  |
| Challan Creation Date: 08/11/2019 Recommended transfer within: 2 days of challan creation                                                                                                    |                                                                                                    |                                                      | transfer within: 2 days of challan creation                     |  |
| I/We (sender) have read, understood and accepted the following terms & conditions:                                                                                                    |                                                                                                    |                                                      |                                                                 |  |
| <ol> <li>I/We will execute NEFT/RTGS from my/our bank within 2 days of creating this slip, post which funds may be refunded and<br/>required service may not be rendered.</li> </ol>                                                     |                                                                                                    |                                                      |                                                                 |  |
| <ol> <li>Beneficiary Account Number mentioned in this Challan slip is applicable for current transaction only. For any other or new<br/>transaction, kindly initiate a new transaction workflow from merchant's website only.</li> </ol> |                                                                                                    |                                                      |                                                                 |  |
|                                                                                                    |                                                                                                    |                                                      |                                                                 |  |

5) Make a Payment using above details at your bank by filling NEFT/RTGS Slip or by Using Net Banking Option for NEFT/RTGS Payment.